## GoDaddy DNS 伺服器增加 SPF/DKIM/DMARC 的 DNS 紀錄

[說明]

使用 SPF/DKIM/DRARC 這 3 種電子郵件標準可以防範偽造郵件或詐騙郵件,有助於確保你發送的郵件不會被標記為垃圾郵件。

SPF:發送郵件的服務器和網域名稱。

DKIM:為每封外送郵件添加數字簽名,讓接收郵件的主機驗證郵件是否確實來自貴公司的網域。 DMARC:告知接收郵件的主機如何處理來自未通過 SPF 或 DKIM 檢查的郵件。

PS: 偽造的郵件看上去像來自於某個網域,而實際上相對應單位的網域是攻擊者偽造的,DKIM 可檢測出郵件遭偽造的情況,以及郵件發信人地址是否來自於某網域。

[步驟1] 使用電腦瀏覽器開啟這個網頁-><u>https://tw.godaddy.com/</u>登入你的 GoDaddy 帳號與密碼。 [步驟2] 在 GoDaddy 的"網域管理"頁面內,找到你要添加 DKIM 記錄的網域,然後點選 [Manager]。

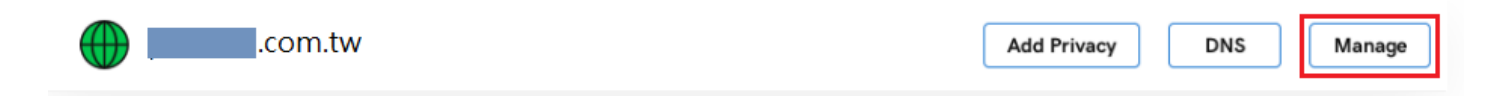

| asydmarc.com | /tools/spf-record-gene      | erator                            |                   |              |               |
|--------------|-----------------------------|-----------------------------------|-------------------|--------------|---------------|
| EASYDMARC    | Platform +                  | Pricing New                       | Solutions -       | Blog         | Company -     |
| Home         | > Platform > SPF Re         | cord Generator                    |                   |              |               |
|              | SPF Lookup                  | SPF Generator                     | SPF Ra            | w Checker    |               |
|              | SPF Record                  | Generator<br>ate your SPF record. |                   |              |               |
|              | Domain                      | 2.                                | .com.tw           |              |               |
|              | mx 🗊                        | 3. 🔍 Yes                          | ○ No              |              |               |
|              | а 🛈                         | O Yes                             | No                |              |               |
|              | ip4:_ 🗊                     | e.g.                              | 10.0.0.1/20 192.  | 168.0.10     |               |
|              | ip6:_ ()                    | e.g.                              | 2001:db8:0:1:1:1  | :1:1 2404:68 | 800:4000::/36 |
|              | a:_ ()                      | e.g.                              | example2.com      |              |               |
|              | include:_ 🕕                 | e.g.                              | _spf.google.com   | n mail.zende | esk.com       |
|              | Policy ①                    | 5. Fail                           | (Not compliant    | will be reje | cted)         |
|              |                             |                                   |                   |              | 6. Genera     |
|              | Generated<br>Publish the fo | results for J                     | .cor              | n.tw do      | main          |
|              | SPF Rec                     | ord                               |                   |              |               |
|              |                             | PF                                |                   |              |               |
|              | Record value:               | com.tw 1LOOKUP                    | (1 main, 0 nested | )            | <b>~</b>      |
|              | v=spf1 m                    | x -all                            |                   |              | Q             |
|              |                             |                                   |                   |              |               |
|              | 1                           | mx:com                            | n.tw              |              |               |
|              | 1                           | mx:com                            | n.tw              |              |               |

[步驟 4] 新增 SPF 紀錄,請點選 [新增] 按鈕,類型選 TXT,然後依照下面畫面操作。

| Type *            | Host * | TXT Value *       |
|-------------------|--------|-------------------|
| <sup>1.</sup> тхт | 2. @   | 3. v=spf1 mx -all |
| TTL *             |        |                   |
| 1 Hour            | \$     |                   |
|                   |        | 4. Save Cancel    |

[步驟 5] 瀏覽器開啟這個網頁-> https://easydmarc.com/tools/dkim-record-generator 請依照下面畫面操作。

| S DKIM Record Generator - DKIM × +    |                                                             |                     |             |           |                |  |
|---------------------------------------|-------------------------------------------------------------|---------------------|-------------|-----------|----------------|--|
| ← → C 介 P1_easydmarc.com              | v/tools/dkim-record-ge                                      | nerator             |             |           |                |  |
|                                       |                                                             |                     |             |           |                |  |
|                                       |                                                             |                     |             |           |                |  |
| <b>EASY</b> DMARC                     | Platform +                                                  | Pricing New         | Solutions - | Blog      | Company -      |  |
|                                       |                                                             |                     |             |           |                |  |
| <b>1</b>                              | DKIM                                                        |                     |             |           |                |  |
| · · · · · · · · · · · · · · · · · · · |                                                             |                     |             |           |                |  |
| Home                                  | > Platform > DKIM R                                         | ecord Generator     |             |           |                |  |
|                                       |                                                             |                     |             |           |                |  |
|                                       |                                                             |                     |             |           |                |  |
|                                       | DKIM Lookup                                                 | DKIM Generate       | or          |           |                |  |
|                                       |                                                             |                     |             |           |                |  |
|                                       |                                                             | Concreter           |             |           |                |  |
|                                       | DKIM Record                                                 | Generator           |             |           |                |  |
|                                       | Use this tool to genera                                     | te your DKIM record |             |           |                |  |
|                                       |                                                             |                     |             |           |                |  |
|                                       | Domain                                                      | 2. [com.            | tw          |           |                |  |
|                                       | Calastar ()                                                 | alafault            |             |           |                |  |
|                                       | Selector ()                                                 | 3. default          |             |           |                |  |
|                                       | Key Length                                                  | 1024 ×              |             |           |                |  |
|                                       | hoy zongen o                                                | 1024                |             |           |                |  |
|                                       |                                                             |                     |             |           | Generate       |  |
|                                       |                                                             |                     |             |           | 4.             |  |
|                                       |                                                             |                     |             |           |                |  |
|                                       | Generated re                                                | suits for           | .com        | .tw don   | nain           |  |
|                                       | Publish the followir                                        | a DNS TXT record    | l           |           |                |  |
|                                       | on defaultdomai                                             | nkey.               | subdomain   | 1         |                |  |
|                                       |                                                             |                     |             |           |                |  |
|                                       |                                                             |                     |             |           |                |  |
|                                       | DKIM Record                                                 | Selector            |             |           |                |  |
|                                       | S VALID                                                     | default             |             |           |                |  |
|                                       | Record value:                                               |                     |             |           |                |  |
|                                       |                                                             |                     |             |           | G 2007)        |  |
|                                       | v=DKIM1;t=s;p                                               | =MIGfMA0GCSqG       | SIb3DQEBAQU | AA4GNAD   | CBiQKBgQCuVRwb |  |
|                                       | NYUmPb5jy+fUXVtbL9UULN/zZLmzmwtV0wUvXGcUP0vgccTNwxXgVXrqrpB |                     |             |           |                |  |
|                                       | RpGtC4gNczr2P4RDYceG+9KfWqKOuyg1OhuwKnjR3hwDp9KnCse+JMVYZPK |                     |             |           |                |  |
|                                       | 8QW/VKJMFW.                                                 | TSUKTHTWNP3L1       | H/NVP+/CNMW | LCariHknc |                |  |
|                                       | 拷貝上面資料                                                      | h貼到DKIM的TX          | 「設定值內       |           |                |  |

| Type *                            | Host *                                                                                                    |                                                                                   | TXT Value *                                                                               |                                                                                                    |
|-----------------------------------|----------------------------------------------------------------------------------------------------|-----------------------------------------------------------------------------------|-------------------------------------------------------------------------------------------|----------------------------------------------------------------------------------------------------|
| 1. TXT                            | 2. defaultdomainke                                                                                                    | <b>ey</b> 3.                                                                      | v=DKIM1;t=s;p=MIGfM                                                                       | 1A0GCSqGS                                                                                                    |
| TTL *<br>1 Hour                   | v=DKIM1;t=s;p=MI<br>YUmPb5jy+fUXVtbl<br>tC4gNczr2P4RDYce<br>9KfWqKOuyg1Ohuv<br>NP3L1H7nVP+/cNm                                                                                                    | GfMA0GCSqGSIb3E<br>.9UULN/zZLmzmwť<br>G+<br>vKnjR3hwDp9KnCso<br>nwLcar1Hknci8QID/ | OQEBAQUAA4GNADCBiC<br>V0wUvXGcUP0vgccTNw<br>e+JMVYZPK8QW/vKjmF<br>AQAB <sub>4.</sub> Save | QKBgQCuVRwbN<br>xXgVXrqrpBRpG<br>W77fSUKfH1W<br>Cancel                                                                                                    |
| 步驟7] 瀏覽器開啟這網頁                     | 毛-> https://easydmarc.com                                                                                                    | /tools/dmarc-reco                                                                 | rd-generator 請依照下                                                                         | 「面畫面操作。                                                                                                    |
| S Free DMARC Record Generator × + | ·                                                                                                    |                                                                                   |                                                                                           |                                                                                                    |
|                                   | Platform - Pricing New                                                                                                    | Solutions -                                                                       | Blog Company -                                                                            |                                                                                                    |
| EASTDWARC                         | DMARC Lookup DMARC                                                                                                    | Generator                                                                         | Blog Company •                                                                            |                                                                                                    |
|                                   | DMARC Record General<br>Use this tool to generate your DMARC<br>Domain<br>Policy type ①<br>Reports send to ①<br>Subdomain policy ①<br>SPF identifier alignment ①<br>DKIM identifier alignment ①<br>DKIM identifier alignment ①<br>Percentage applied to ①<br>Failure reporting send to ①<br>Failure reporting options ① | record<br>2. (,,,,,,,,,,,,,,,,,,,,,,,,,,,,,,,,,,,,                                | /<br>) Quarantine C Reject<br>.com.tw<br>easydmarc.com<br>s <-取消勾選<br>5. Genera           | <ul> <li>✓</li> <li>✓</li></ul> |
|                                   | DMARC Status          VALID DMARC         Record value:         V=DMARC1; p=none;                                                                                                    | sults for J                                                                       | Copy                                                                                      |                                                                                                    |

[步骤 8] 新增 DMARC 紀錄,請點選 [新增] 按鈕,類型選 TXT,然後依照下面畫面操作。

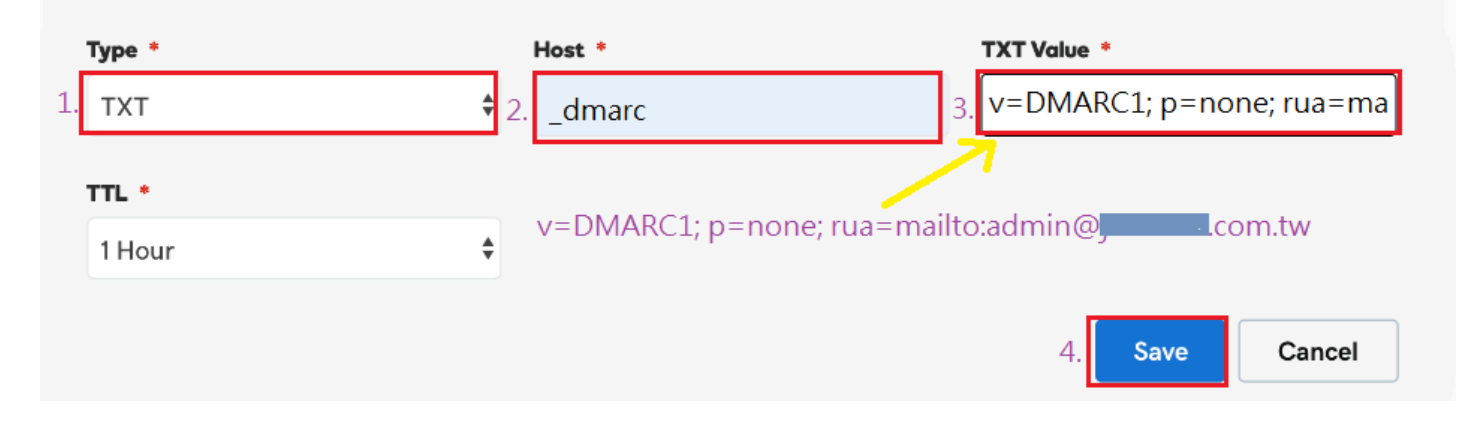

以上步驟就完成了在 GoDaddy DNS 伺服器增加 SPF/DKIM/DMARC 的 DNS 紀錄了。